## インターネット合格発表について

入学試験の合格発表は、すべてインターネットでの発表となります。 次の手順に沿って、合否結果をご確認ください。

- 1 右のQRコードを読み込んでURLを表示し、「合否照会」サイトにお入りください。
  ※パソコンでログインする場合は、
  https://www.go-pass.net/kunionh/
  から「合否照会」サイトにお入りください。
- ② 表1の画面が開きますので、受験された試験の【結果を見る】ボタンをクリックしてください。
  ※「普通科」と「音楽科」を間違えないようにご注意ください。

| 表 | 1 |
|---|---|
| 1 | 1 |

**国立音楽大学附属高等学校** 2025年度入学試験合格発表

| 2025年度入                                      | 、学試験合格発表       |          |                    |
|----------------------------------------------|----------------|----------|--------------------|
|                                              |                | アクセス時間:  |                    |
| <b>美运我 推薦</b> 了記                             |                |          |                    |
| 自進行 唐梅大风<br>改主明松吐明,                          | 2025年01月22日(十) | 11庄00公   |                    |
| 光衣用如时间。                                      | 2025年01月23日(不) | 11時00分   | 結果を見る              |
| · 完衣終」時间:                                    | 2025年03月31日(月) | 17時00分   |                    |
| 普通科 一般入試 第                                   | 1 🛛            |          |                    |
| 発表開始時間:                                      | 2025年02月10日(月) | 18時30分   | 発生時間までお待ちください。     |
| 発表終了時間:                                      | 2025年03月31日(月) | 17時00分   | 光衣时间よじわ付りてたさい      |
|                                              |                |          |                    |
| 普通科 一般入試 第                                   | 2 🛛            |          |                    |
| 発表開始時間:                                      | 2025年02月12日(水) | 17時30分   | 発主時間までお待ちください      |
| 発表終了時間:                                      | 2025年03月31日(月) | 17時00分   | 光衣时间よくわけりくんさい      |
| 普通科 一船入計 第                                   | 3 🔟            |          |                    |
| 高温14 放入风 A                                   | 2025年02月15日(土) | 17吨20公   |                    |
| 光衣用如时间。                                      | 2025年02月15日(王) | 17時30分   | 発表時間までお待ちください      |
| 完衣約」时间;<br>                                  | 2023年03月31日(月) | T1時002   |                    |
| 音楽科 推薦入試                                     |                |          |                    |
| 発表開始時間:                                      | 2025年01月23日(木) | 11時00分   | 付用を日本              |
| 発表終了時間:                                      | 2025年03月31日(月) | 17時00分   | 和未で見る              |
| 音楽科 一般入試 第                                   | 10             |          |                    |
| 登 <u>末間</u> 松時間・                             | 2025年02日10日(日) | 17時00分   |                    |
| 光 1 ( 用 如 時 間 ·                              | 2025年02月10日(月) | 17時00分   | 発表時間までお待ちください      |
| 光 (2) 77 1 1 1 1 1 1 1 1 1 1 1 1 1 1 1 1 1 1 | 2023中03万31日(月) | T1 M2003 |                    |
| 音楽科 一般入試 第                                   | 2 🛛            |          |                    |
| 発表開始時間:                                      | 2025年03月07日(金) | 17時00分   | 登表時間までお待ちください      |
| 発表終了時間:                                      | 2025年03月31日(月) | 17時00分   | NEXMINS CANDUCTED. |

③ 表2の画面が開きますので、「ログインID」と「パスワード」を入力し、ログインして ください。

合否結果が表示されます。

- ※「ログインID」には、**受験番号**(半角数字)を入力してください。
- ※「パスワード」には、出願時に入力した受験生の<u>生年月日</u>(半角数字) を西暦で入力してください。
  - 例) 平成 21 年 5 月 1 日生まれ → 20090501
    平成 22 年 2 月 10 日生まれ → 20100210

|                                                                                 | アクセス時間: |  |  |
|---------------------------------------------------------------------------------|---------|--|--|
| 普通科 推薦入試                                                                        |         |  |  |
| <br>ブインIDとパスワードを入力してください。                                                       |         |  |  |
| ■ログインID                                                                         | 受験番号    |  |  |
| ■パスワード                                                                          | ▲       |  |  |
| 「インID:受験番号<br>、ワード:生年月日(8ケタ)<br>:2009年12月04生 → 20091204)<br>%による合否の照合には応じられません。 |         |  |  |
| <u>&lt;試験一覧ページへ戻る</u>                                                           |         |  |  |
|                                                                                 |         |  |  |

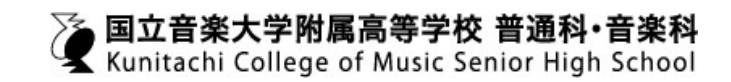